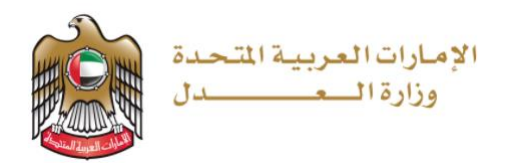

# وزارة العدل

# الإمارات العربية المتحدة

# خدمة رفع الدعاوى إلكترونيًا للمستخدم الخارجي بالدخول عن طريق البوابة الموحدة

نظام العدالة الذكي

الإصدار 1.0

نوفبر 2021

# المحتويات

| 4    |                                            | الفصل    |
|------|--------------------------------------------|----------|
| 4    | ن هذا الدليل                               | نبذة ع   |
| 4    | دم                                         | المستخ   |
| 4    |                                            | الغرض    |
| 4    | التنبيه                                    | وسائل    |
| 5    |                                            | الفصل    |
| 5    | امة على نظام العدالة الذكي                 | نظرة ع   |
| 5    | ﺎﺕ ﺍﻷﺳﺎﺳﻴﺔ                                 | المتطلب  |
| 6    |                                            | الفصل    |
| مبقا | إنشاء حساب جديد أو الدخول علي حساب مسجل مس | 1.       |
| 6    | القيام بربط حساب مستخدم خارجي:             | .2       |
| 9    | القيام بإنشاء حساب جديد لمتقاضي فرد/شركة:  | .3       |
| 11   | القيام بإنشاء حساب جديد لمحامي:            | .4       |
| 12   | القيام بإنشاء حساب جديد لخبير:             | .5       |
| 13   | القيام بإنشاء حساب جديد لمترجم:            | .7       |
| 14   | تحديث بيانات الحساب:                       | .8       |
| 15   | تحديث ملف المستخدم                         | .9       |
| 17   | تغيير كلمة السر                            | .10      |
| 19   |                                            | الفصل    |
| 19   | قضايا                                      | إدارة ال |
| 19   | إنشاء قضية                                 | 1.       |
| 27   | القضايا الخاصة بي                          | .2       |
| 30   | جميع القضايا                               | .3       |
| 32   | مسودات القضايا                             | .4       |
| 33   | التمثيل القانوني                           | .5       |
| 37   |                                            | الفصل    |

| 37 | الإشعارات والمهام        |
|----|--------------------------|
| 37 | 1. عرض رسائل الإشعار     |
| 40 | الفصل 6                  |
| 40 | البحث المتقدم            |
| 40 | .1 تحويل صيغة رقم الدعوى |
| 40 | 2. بحث متقدم             |
| 42 | الفصل 7                  |
|    | التقويم 42               |
| 43 | الفصل 8                  |
| 43 | قائمة المهام             |

نبذة عن هذا الدليل

يهدف دليل المستخدم هذا إلى شرح الخطوات والإجراءات المتعلقة باستخدام خدمة رفع الدعاوى إلكترونيًا عن طريق البوابة الموحدة او الهوية الرقمية لرفع القضايا وإدارتها لجميع المستخدمين الخارجين.

المستخدم

 بإمكان المستخدمين (محامي – متقاضي فرد – متقاضي شركة – خبير - مترجم) القيام بالدخول من البوابة الموحدة والقيام بإنشاء حسابات جديدة أو القيام بربط الحسابات السابقة بحساب البوابة الموحدة.

الغرض

يوضح الدليل للمستخدمين القيام بالتالي:

- إنشاء حساب جديد بالدخول عن طريق البوابة الموحدة.
- ربط الحساب السابق ومافيه من دعاوى مسجلة مسبقا بحساب البوابة الموحدة.

وسائل التنبيه

يوجد نوعان من وسائل التنبيه هما التلميح والتحذير.

يقدم التلميح معرفة من المفيد استخدامها والتي تساعد المستخدم على إكمال مهمته أو الإجراء الذي لله يقوم به.

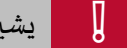

يشير التحذير إلى معلومات قد تؤثر على المستخدم أو البيانات التي يقدمها في النظام.

# نظرة عامة على نظام العدالة الذكي

نظام العدالة الذكي هو منصة إلكترونية متكاملة متاحة عبر شبكة الإنترنت يمكن الوصول إليها من خلال موقع وزارة العدل – الإمارات العربية المتحدة. ويساهم نظام العدالة الذكي في تقديم خدمات التقاضي الإلكتروني الذي يحقق مميزات للقضاة، والمحامين، والخصوم، وغيرها من الأجهزة القضائية بما يعزز من استخدام سياسات الإفصاح عن المعلومات، وزيادة فعالية الأجهزة الرقابية القضائية على العمل القضائي وموظفي النظام عبر إتاحة المجال لها للتبع اللحظي لخط سير الدعاوى من خلال التقارير الدورية والمستمرة والمفصلة والحفاظ على أمن المعلومات.

كما يوفر نظام العدالة الذي مميزات مباشرة للخصوم تتمثل في سرعة الفصل بالدعاوى ودقتها بتقليل الإجراءات واعتماد أحدث الأساليب والشفافية، وعلنية الجلسات، وتخفيض نفقات التقاضي مثل مصاريف التنقل، والسفر وسرعة وسهولة البحث والاستعلام عن القضايا، كما يوفر فوائد أخرى للمحامين منها تبسيط الإجراءات القانونية، وسهولة تبادل المذكرات، وتقديم المستندات، والمحررات، وعقد جلسات الترافع الإلكتروني، واستلام نسخ الأحكام والاعتراض عليها أمام المحكمة الأعلى درجة، والحضور عبر وسائل الاتصال المرئي وتقريب المسافات، ومعالجة إشكالية تعارض أوقات الجلسات بمحاكم مختلفة، وطلبات التأجيل، فضلاً عن توفير ميزات للقضاة يمكن إيجاز أهمها في إنجاز الدعوى في وقت أقصر والارتقاء بجودة الخدمات.

#### المتطلبات الأساسية

أثناء استخدامك لنظام العدالة الذكي لقضية ما فإنه يجب السماح للنوافذ المنبثقة في متصفح الويب الخاص بك. وقد تختلف خطوات تفعيل النوافذ المنبثقة بحسب المتصفح الخاص بك، راجع دليل تعليمات المستخدم للمتصفح لديك لمعرفة تمكين النوافذ المنبثقة.

انشاء حساب جديد أو الدخول علي حساب مسجل مسبقا

يجب إنشاء حساب جديد أو الدخول علي حساب البوابة الموحدة أو الهوية الرقمية الذي تمت إنشاءه مسبقا كما هو موضح بالشاشة ادناه:

| <b>حدمات الإنجنرونية</b><br>خول هنا                                                      | ال <b>بوابه الموحده لا</b><br>یرجی الد                                      |
|------------------------------------------------------------------------------------------|-----------------------------------------------------------------------------|
|                                                                                          | بدأ الدخول بالبواية الموحدة                                                 |
| بدأ الدخول بالهوية الرقمية                                                               | البريد الإلكتروني<br>A                                                      |
| الم تسجيل الدخول بالهوية الرقمية الرقمية الرقمية الرقمية الرقمية معدة معمتمدة المعامانين | A Plan Iluur                                                                |
| هوية رهنية توجده وتعسده تجنيع المواطين<br>والمقيمين والزوار                              | تذكرني نسيت كلمة السر                                                       |
| لمزید من المعلومات یرجی الاطلاع علی دلیل الاستخدام<br>من، <b>هنا</b>                     | تسجيل الدخول                                                                |
|                                                                                          | نسيت بريدك الإلكتروني؟ <b>إضغط هنا</b><br>ام تسميل معركة معار <b>الآ</b> در |

خيار إنشاء حساب جديد او الدخول في حال وجود حساب مسبقا.

للإطلاع علي خطوات إنشاء الحساب الجديد يرجي مراجعة دليل المستخدم الخاص البوابة الموحدة بالرابط ادناه https://unifiedgate.moj.gov.ae/UnifiedGate/Manuals/UG\_ManualAr.pdf

- 2. القيام بربط حساب مستخدم خارجي:
- بعد القيام بتسجيل الدخول عن طريق البوابة الموحدة أو عن طريق الهوية المرئية يرجي الضغط علي قائمة الخدمات كما هو موضح بالشاشة أدناه.

| المركز الإعلامي | يانات المفتوحة     | المشاركة الرقمية الب | ىات الإلكترونية ا          | ريعات الخده  | القوانين والتش     | عن الوزارة              | ŵ      |
|-----------------|--------------------|----------------------|----------------------------|--------------|--------------------|-------------------------|--------|
| غيير كلمة السر  | فضيلات 🔮 تغ        | الملف الشحصي         | الخدمات                    | حكم 🗐 قائمة  | 00 لوحة التد<br>00 | تصفح القائمة            | 0      |
|                 |                    |                      |                            |              |                    | ية التحكم               | لود    |
|                 | 0                  |                      | 1                          |              | 0                  | Ċ                       | )      |
| مجموع           | D                  | رفض الطلب            |                            | تمت الموافقة |                    | ممل جاري عليه           | ലി     |
|                 | مصدر الطلب<br>اختر | -                    | الطلب<br>ختر               | حالة         |                    | لطلب                    | رقم اا |
|                 |                    |                      | بات إلى تاريخ<br>مدر 11/20 |              |                    | ات من تاريخ<br>مريمه هد | الطلبا |

- 2. يتم عرض العديد من الخدمات.
- 3. لخدمات رفع الدعاوى يمكن إختيار أي من الخدمات مثل خدمة قيد الدعاوى كما هو موضح بالشاشة أدناه.

|                   |                                    | ىائية                                            | خدمات قيد وتداول الدعاوى القخ            |
|-------------------|------------------------------------|--------------------------------------------------|------------------------------------------|
| تنفیذ ملف تنفیذ   | تعدد النزاعات أمام الأنظمة البديلة | قيد الدعاوى امام المحاكم الاتحادية<br>الابتدائية | کی الای الای الای الای الای الای الای ال |
| ✓ تقدیم »         | ✓ تعدیم»                           |                                                  | ✓ ىقدىم»                                 |
| قید امر علی عریضة | لبالإنابة في التنفيذ               | قید امر آداء                                     | ک<br>طلب الحجز علی الأموال والممتلکات    |

قيد الدعاوي امام المحكمة الإتحادية.

- عند الضغط علي خدمات رفع الدعاوى يتم عرض الشاشة أدناه.
  - .5 إضغط علي زر تقديم.

| المركز الإعلامي         | البيانات المفتوحة                                       | المشاركة الرقمية                                         | الخدمات الإلكترونية                             | القوانين والتشريعات ا     | عن الوزارة                 |              |
|-------------------------|---------------------------------------------------------|----------------------------------------------------------|-------------------------------------------------|---------------------------|----------------------------|--------------|
| يير كلمة السر           | 💬 التفضيلات 💓 تغ                                        | عديل الملف الشحصي<br>مسلم كباشي الشـ                     | ائمة الخدمات                                    | □□ لوحة التحكم الَّاَعَ ق | تصفح القائمة               | 0            |
| دائية )                 | تحادية الابت                                            | المحاكم الا                                              | اوی امام ا                                      | ة - (قيد الدعا            | قة الخدم                   | طا           |
|                         |                                                         |                                                          |                                                 | ✓ تقدیم »                 | نود الخدمة <b>6677</b>     | 5            |
| دعافي التدكيم فندب الخر | م قىللمعالم قىبايىللم قىنىمالم                          | ماين بفع الدعامي التدلية                                 | <b>وصف الخدمة</b>                               | ا على                     | ستفسار اتصل بنا<br>333 333 | للابر<br>008 |
| ن أو مطالبة مالية       | واستیک واہداریہ واصح یے و<br>لر فیھا بھدف تحصیل حق معیر | لابتدائية لتحديد موعد للنظ<br>لابتدائية لتحديد موعد للنظ | لتيح هده الحديث مست<br>أمام المحاكم الاتحادية ا |                           | الخدمة                     | نوع          |

تقديم الخدمات

- عند الضغط على زر تقديم يتم عرض الشاشة أدناه.
- 7. إختار نعم في حال وجود حساب مسبق بنظام العدالة الذكي (متقاضي فرد متقاضي شركة محامي خبير مترجم ).
- اختار لا في حال الرغبة بإنشاء حساب بنظام العدالة الذكي لمستخدم خارجي (متقاضي فرد متقاضي شركة -محامي - خبير – مترجم).

| 2     | ا تاکید 💄                                                                                                    |
|-------|----------------------------------------------------------------------------------------------------|
|       | هل لديك حساب في نظام العدالة <sup>()</sup> نعم ( <sup>)</sup> لا<br>الذَّعي؟ *                                                                                                    |
|       | ماتحظة - إذا كان لنيك حساب بالفعل مسجل في نظام العدالة الذكي، فيرجى النقر على (نعم) لتسجيل الدخول لمرة واحدة وتأكيد التفاصيل الخاصة بك. وفي حال لم يكن لنيك حساب في نظام العدالة الذكي، فيرجى النقر على سجل معنا. |
| الغاء | مشيعة                                                                                                    |
|       |                                                                                                    |
|       |                                                                                                    |

ربط حساب مسبق أو إنشاء حساب جديد

 9. في حال تم إختيار نعم يتم عرض الشاشة للقيام بربط الحساب المسبق ل (متقاضي فرد – متقاضي شركة -محامي - خبير – مترجم ). بالبوابة الموحدة.

| بة الدخول الموحد. | الدخول لتأكيد هويتك وربط حسابك في نظام العدالة الذكي مع بو                    | الرجاء تسجيل   |
|-------------------|-------------------------------------------------------------------------------|----------------|
|                   |                                                                               | لسجيل الدخون   |
|                   | ادخال اسم المستخدم                                                            | اسم المستخدم : |
|                   | ادخال كلمة السر                                                               | كلمة السر :    |
|                   | تسجيل الدخول                                                                  |                |
| سوفت إيدج         | , الموقع يكون عن طريق اخر إصداره من المتصفحات ( كروم ، فايرفوكس، سفاري، مايكر | الصفح          |

تسجيل الدخول للقيام بربط حساب مسبق مع البوابة الموحدة.

- القيام بإنشاء حساب جديد لمتقاضي فرد/شركة:
  - بعد القيام بذات الخطوات التى تم توضيحها بالفقرة الثانية.
- إختار لا في حال الرغبة بإنشاء حساب بنظام العدالة الذكي لمستخدم خارجي (متقاضي فرد متقاضي شركة -محامي - خبير – مترجم).

| 2     | الكيد 🐣                                                                                                    |
|-------|----------------------------------------------------------------------------------------------------|
|       | هل لديك حساب في نظام العدالة. 〇 نعم. 〇 لا<br>الذكي؟ *                                                                                                    |
|       | -<br>ملاحظة - إذا كان لديك حساب بالفعل مسجل في نظام العدالة الذكي، فيرجى النفر على (نعم) لتسجيل الدفول لمرة و احدة وتأكيد التفاصيل الخاصة بك, وفي حال لم يكن لديك حساب في نظام العدالة الذكي، فيرجى النفر على سجل معنا. |
|       |                                                                                                    |
| الغاء |                                                                                                    |
|       |                                                                                                    |

ربط حساب مسبق أو إنشاء حساب جديد

في حال تم إختيار لا يتم عرض الشاشة للقيام بإنشاء حساب جديد ل (متقاضي فرد – متقاضي شركة - محامي
 - خبير – مترجم) والربط بالبوابة الموحدة.

|                             | 💄 اختيار الدور                                   |
|-----------------------------|--------------------------------------------------|
| يار واحد<br>له راحد         | اختر نوع تسجيل المستخدم الفرد اخت<br>أو الشركة * |
| ر در د.<br>حامی<br>اضعی فرد | ملاحظة - ليس لديك حساب مسجل في نظا الم<br>متا    |
| ۔<br>ترجم<br>خبیر           | الم قدِد                                         |
|                             |                                                  |
|                             |                                                  |
|                             |                                                  |

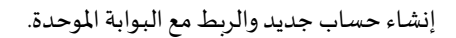

- يتم إختيار نوع الحساب من القائمة المنسدلة (متقاضي فرد/شركة محامي خبير مترجم).
  - . إضغط على زر متابعة إلى صحفة التسجيل كما هو موضح بالشاشة أدناه.

| 1                             | 💄 اختیار الدور                                                                                                    |
|-------------------------------|----------------------------------------------------------------------------------------------------|
| •                             | اختر نوع تسجيل المستخدم الفرد متقاضي فرد أو الشركة *                                                               |
|                               | ملاحظة - ليس لديك حساب مسجل في نظام العدالة الذكي. الرجاء اختيار الدور المناسب للمتابعة في صفحة التسجيل ذات الصلة. |
|                               |                                                                                                    |
| متابعة إلى صفحة التسجيل الغاه |                                                                                                    |
|                               |                                                                                                    |
|                               |                                                                                                    |

إنشاء حساب جديد والربط مع البوابة الموحدة.

.6 يقوم النظام بتعبئة ذات بيانات الهوية كما هو موضح بالشاشة أدناه.

| تية مراجعة المعلومات قبل<br>خدم التسليم | المستندات الثبو<br>الخاصبة بالمسة | بيانات التواصل | نوع الحساب | طومات الأساسية         |
|-----------------------------------------|-----------------------------------|----------------|------------|------------------------|
|                                         |                                   |                |            | ومات الأساسية          |
| ىم                                      | ~¥1                               |                |            |                        |
| الاسم                                   | •                                 |                |            | ار واحد                |
|                                         |                                   |                | بق عليك    | بادئة التعريف التي تتط |
| يخ الميلاد أو تأسيس الشركة              | تان                               |                |            | ć                      |
| 21/08/198                               | 6 •                               |                |            |                        |
| الهوية/جواز السفرارقم الرخصة            | مقى                               |                |            | ية *                   |
| ر قم الهوية                             | •                                 | :              | الجنسية    |                        |

إنشاء حساب جديد لمتقاضي فرد/شركة.

يجب إستكمال جميع خطوات التسجيل والقيام بأختيار إسم المستخدم وكلمة المرور الخاصة.

- 4. القيام بإنشاء حساب جديد لمحامي:
- بعد القيام بذات الخطوات التي تم توضيحها بالفقرة الثانية.
- إختار لا في حال الرغبة بإنشاء حساب بنظام العدالة الذكي لمستخدم خارجي (متقاضي فرد متقاضي شركة -محامي - خبير – مترجم).

| 2                       | اکید 💄 تاکید                                                                                                    |
|-------------------------|----------------------------------------------------------------------------------------------------|
|                         | هل لديك حساب في نظام العدالة. <sup>()</sup> نعم <sup>()</sup> لا<br>الذكي؟ *                                                                                                    |
| جي النفَر على سجل معنا. | -<br>ملاحظة - إذا كان لديك حساب بالفعل مسجل في نظام العدالة الذكي، فيرجى النقر على (نعم) لتسجيل الدفول لمرة واحدة وتأكيد التفاصيل الخاصة بك. وفي حال لم يكن لديك حساب في نظام العدالة الذكي، فير |
|                         |                                                                                                    |
| مكابعة الغاء            |                                                                                                    |
|                         |                                                                                                    |

ربط حساب مسبق أو إنشاء حساب جديد

قي حال تم إختيار لا يتم عرض الشاشة للقيام بإنشاء حساب جديد ل (متقاضي فرد – متقاضي شركة - محامي
 - خبير – مترجم) والربط بالبوابة الموحدة.

| 2 | اختيار الدور                              | 8    |
|---|-------------------------------------------|------|
|   |                                           |      |
| • | ختر نوع تسجيل المستخدم الفرد اختيار واحد  | 1    |
|   | أو الشركة *                               |      |
|   | عظة - ليس لذيك حساب مسجل في نظ    المحامى | ملاھ |
|   | متقاضبي فرد                               |      |
|   | المترجم                                   |      |
|   | قید خبیر                                  |      |
|   |                                           |      |
|   |                                           |      |
|   |                                           |      |
|   |                                           |      |

إنشاء حساب جديد لمحامي.

- يتم إختيار نوع الحساب من القائمة المنسدلة محامي.
- إضغط على زر متابعة إلى صحفة التسجيل وسيقوم النظام بانقلك إلى الصفحة أدناه.

|                           | إنشاء تفاصيل تسجيل الدخول |
|---------------------------|---------------------------|
| رقم قيد المحافي           | رقم قيد المحامي<br>:      |
| 784198604324867           | رقم الهوية ا              |
| إنشاء محام 🔵 تسجيل الدخول |                           |

- 6. يجب أن يكون للمحامي حساب فعال بنظام المحامي الذكي.
- 7. يجب إدخال رقم قيد المحامي ورقم الهوية كما هو موضح بالشكل أدناه.

|                           | إنشاء تفاصيل تسجيل الدخول |
|---------------------------|---------------------------|
| Lawyer0000                | رقم قيد المحامي<br>:      |
| 784-0000-000000-0         | رقم الهوية :              |
| إنشاء محام 🛛 تسجيل الدخول |                           |

### 5. القيام بإنشاء حساب جديد لخبير:

- بعد القيام بذات الخطوات التي تم توضيحها بالفقرة الثانية.
- إختار لا في حال الرغبة بإنشاء حساب بنظام العدالة الذكي لمستخدم خارجي (متقاضي فرد متقاضي شركة -محامي - خبير – مترجم).

| N () ()                                                                                      |
|----------------------------------------------------------------------------------------------|
| هل لديك حساب في نظام العدالة ( العم ( ) *<br>الذكي؟ *                                        |
| -<br>الحظة - إذا كان لديك حساب بالفعل مسجل في نظام العدالة الذكي، فيرجى النفّر على (نعم) لتس |
|                                                                                              |
|                                                                                              |
|                                                                                              |

ربط حساب مسبق أو إنشاء حساب جديد

في حال تم إختيار لا يتم عرض الشاشة للقيام بإنشاء حساب جديد ل (متقاضي فرد – متقاضي شركة - محامي
 خبير – مترجم) والربط بالبوابة الموحدة.

نظام العدالة الذكي - دليل المستخدم

| 2 | اختيار الدور                                           | 4    |
|---|--------------------------------------------------------|------|
| • | فكر نوع تسجيل المستغدم الفرد اختيار واحد               | i.)  |
|   | أى الشركة *                                            |      |
|   | حظة - ليس لذيك حساب مسجل في نظاء المحامى<br>متقاضي فرد | ملاد |
| _ | المتر جم                                               |      |
|   | قید خبیر                                               |      |
|   |                                                        |      |
|   |                                                        |      |

إنشاء حساب جديد لخبير.

- يتم إختيار نوع الحساب من القائمة المنسدلة خبير.
- إضغط علي زر متابعة الي صحفة التسجيل وسيقوم النظام بانقلك إلى إنشاء الخبير.
  - قم باستكمال عملية قيد الخبير كما هو موضح بدليل الخبراء.

# 7. القيام بإنشاء حساب جديد لمترجم:

- بعد القيام بذات الخطوات التي تم توضيحها بالفقرة الثانية.
- إختار لا في حال الرغبة بإنشاء حساب بنظام العدالة الذكي لمستخدم خارجي (متقاضي فرد متقاضي شركة -محامى - خبير – مترجم).

| 2     | ا تاکید 🐣                                                                                                    |
|-------|----------------------------------------------------------------------------------------------------|
|       | هل لديك حساب في نظام العدالة <sup>()</sup> نعم <sup>()</sup> لا<br>الذكي؟ *                                                                                                    |
|       | -<br>ملاحظة - إذا كان لديك حساب بالفعل مسجل في نظام العدالة الذكي، فيرجى التقر على (نعم) لتسجيل الدخول لمرة و احدة وتأكيد التفاصيل الخاصة بك. وفي حال لم يكن لديك حساب في نظام العدالة الذكي، فيرجى النقر على سجل معنا. |
|       |                                                                                                    |
| الغاء | Region                                                                                                    |
|       |                                                                                                    |

#### ربط حساب مسبق أو إنشاء حساب جديد

في حال تم إختيار لا يتم عرض الشاشة للقيام بإنشاء حساب جديد ل (متقاضي فرد – متقاضي شركة - محامي
 - خبير – مترجم) والربط بالبوابة الموحدة.

| 1 | 👗 اختيار الدور                                            |
|---|-----------------------------------------------------------|
| Ŧ | المقر نوع تسجيل المستخدم القرد اختيار واحد                |
|   | أو الشركة *                                               |
|   | ملاحظة - ليس لذيك حساب مسجل في نظا المحامى<br>متكافئه ف د |
|   | المترجم                                                   |
|   | فيد خبير                                                  |
|   |                                                           |
|   |                                                           |
|   |                                                           |

إنشاء حساب جديد لمترجم.

- يتم إختيار نوع الحساب من القائمة المنسدلة مترجم.
- . إضغط علي زر متابعة إلى صحفة التسجيل وسيقوم النظام بانقلك إلي صفحة المرتجمين.

8. تحديث بيانات الحساب: يجب ان يكون لديك توقيع إلكتروني حتى تتمكن من التعامل مع النظام. لإنشاء أو تغيير توقيع إلكتروني: اتبع الخطوات التالية:

... سجل الدخول إلى النظام باستخدام اسم المستخدم وكلمة المرور فتظهر الصفحة التالية.

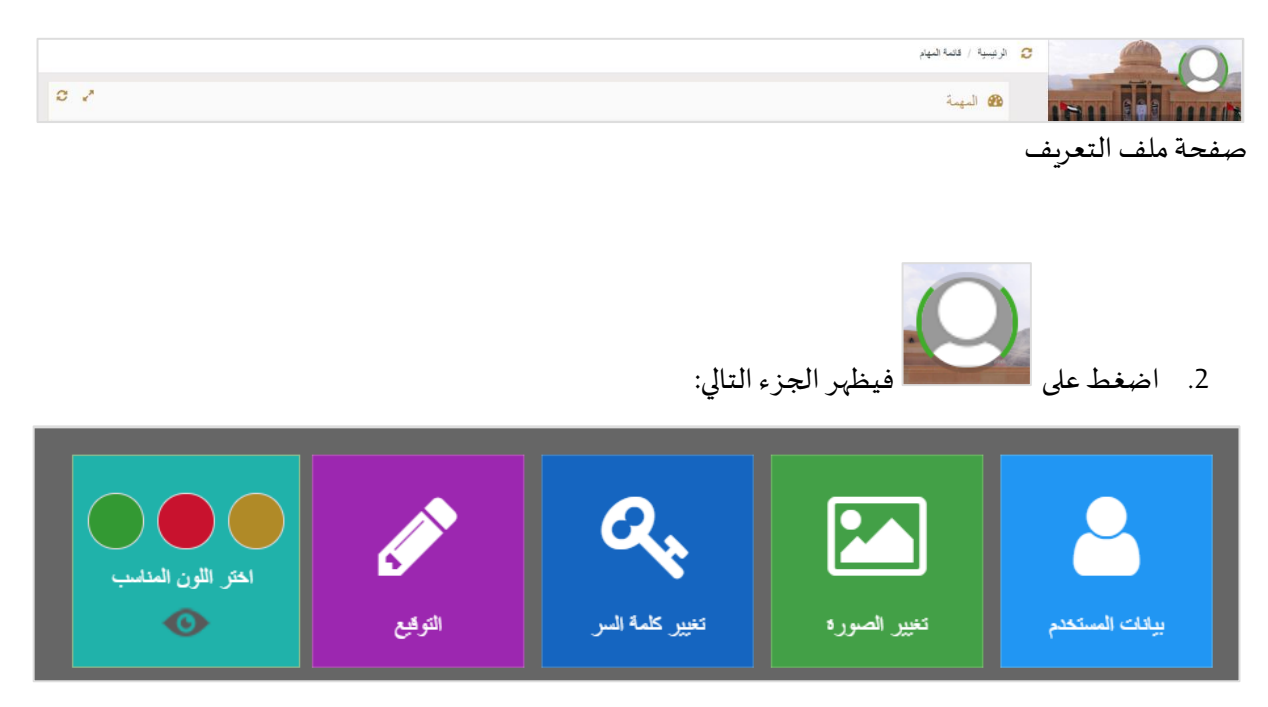

خيارات ملف المستخدم

3. اضغط على التوقيع فتظهر الصفحة التالية:

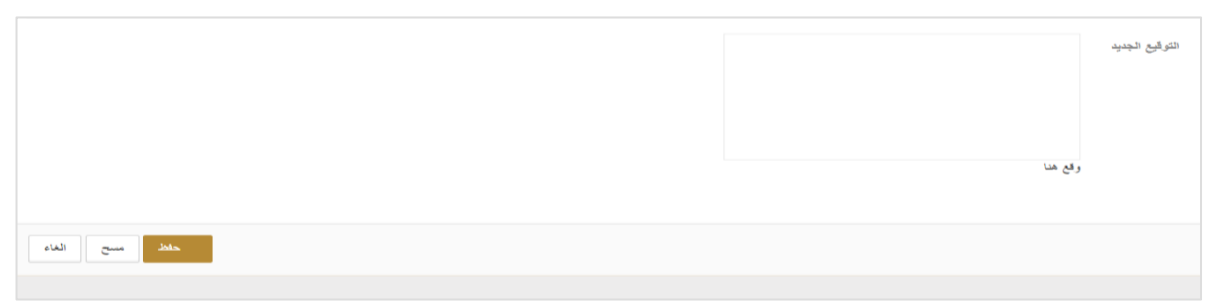

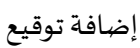

#### قم بالتوقيع داخل المربع ثم اضغط على حفظ.

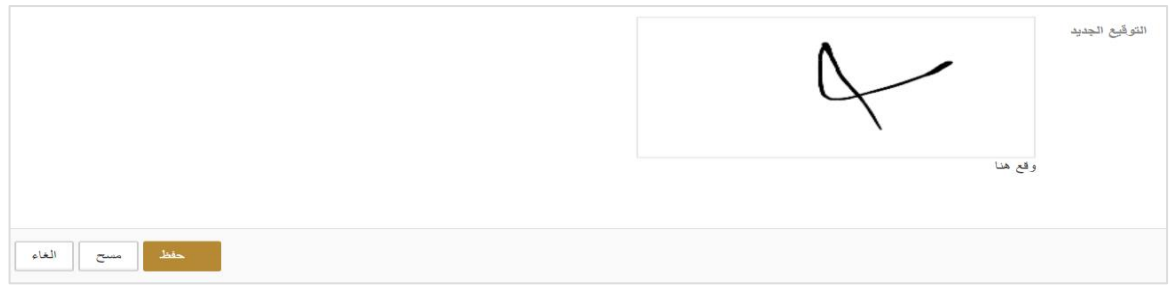

إضافة توقيع

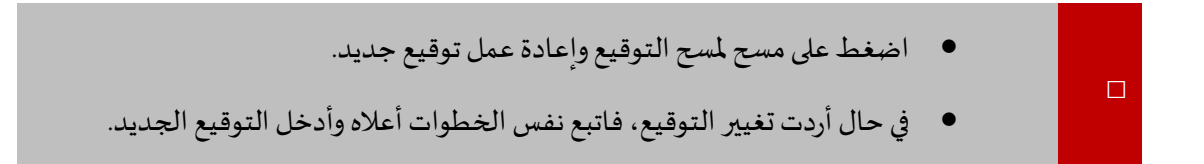

#### 9. تحديث ملف المستخدم

اتبع الخطوات التالية لتحديث الملف الخاص بك.

اضغط على الصورة فوق اسمك على اليمين لعرض النافذة التالية:

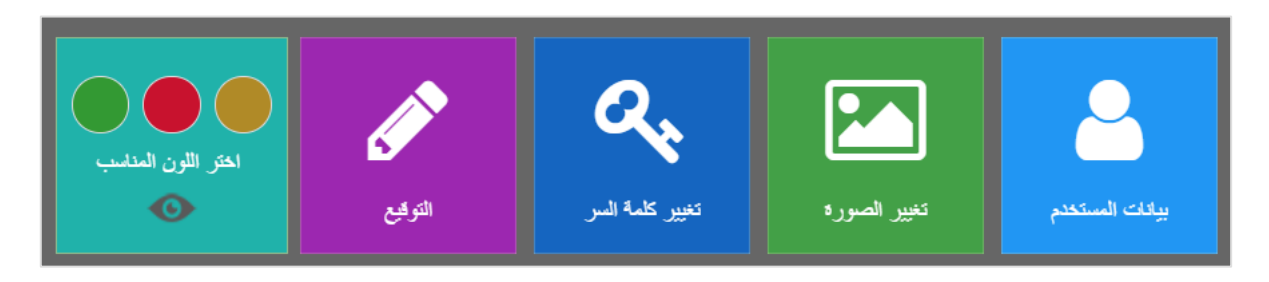

#### تحديث ملف المستخدم

|                           | 💄 بيانات المستخدم           |
|---------------------------|-----------------------------|
| سالم سجيد الجبانزي        | الإسم *                     |
| سالم سرح الجبانزي         | اسم العقلة. *               |
| V United Arab Emirates    | الجنسية                     |
| Testile                   | رقم الهوية / الهوية البديلة |
| ام (یوریا (استاعد)        | ,                           |
| III 15/12/1963            | تاريخ الميلاد               |
| FSC                       | رقم الاشتراك                |
| mojpmo@crimsonlogic.com   | البريد الالكتريني ×         |
|                           | البريد الاعتروني 🖉          |
|                           | رقم المنزل                  |
|                           | رقم الهاتف المتحرك          |
| المعا وه وان الالما . اون | 1                           |
|                           | الرسالة النصبة 🗑            |
|                           | رقم الهتف                   |
|                           |                             |
| عد الد                    |                             |

اضغط على بيانات المستخدم فتظهر الصفحة التالية:

بيانات المستخدم

قم بعمل التغييرات ذات العلاقة ثم اضغط على حفظ فتظهر رسالة تفيد عمل التغييرات بنجاح.

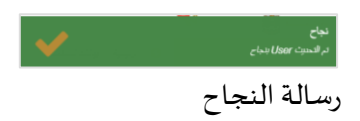

10. تغيير كلمة السر

اتبع الخطوات التالية لتغيير كلمة السر الخاصة بك.

اضغط على الصورة على اليمين فوق اسمك لعرض النافذة التالية:

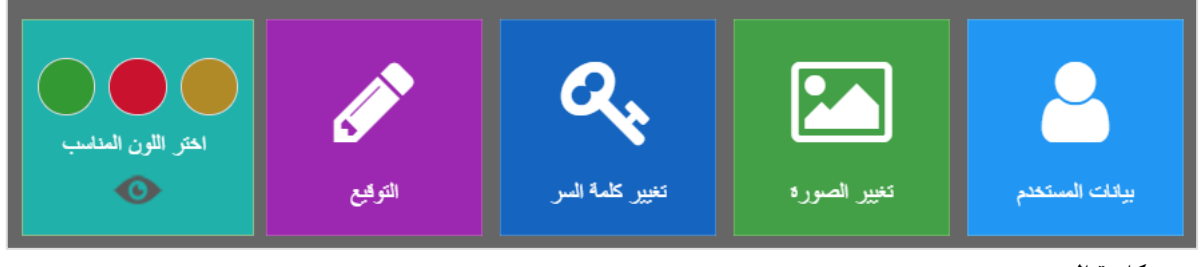

- تغيير كلمة السر
- 2. اضغط على تغيير كلمة السر فتظهر الصفحة التالية:

| 2                                         |                            | 😞 تغییر کلمة السر      |
|-------------------------------------------|----------------------------|------------------------|
|                                           | سالم سجيند الجنابري        | المستخدم               |
|                                           | Lawyer082                  | اسم المستخدم           |
|                                           | Database                   | توع تسجيل الدغول       |
|                                           |                            | كلمة الس               |
|                                           |                            | تأعيد عثمة الس         |
|                                           |                            | سؤال استرجاع كلمة السر |
| ا، اندان از از م برادناه بسیود (DDMMYYYY) | سؤال التذكير. الحالي: الرج |                        |
|                                           |                            | اليواب                 |
|                                           |                            |                        |
| - AA 64                                   |                            |                        |

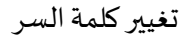

قم بعمل التغييرات ذات العلاقة ثم اضغط على حفظ.

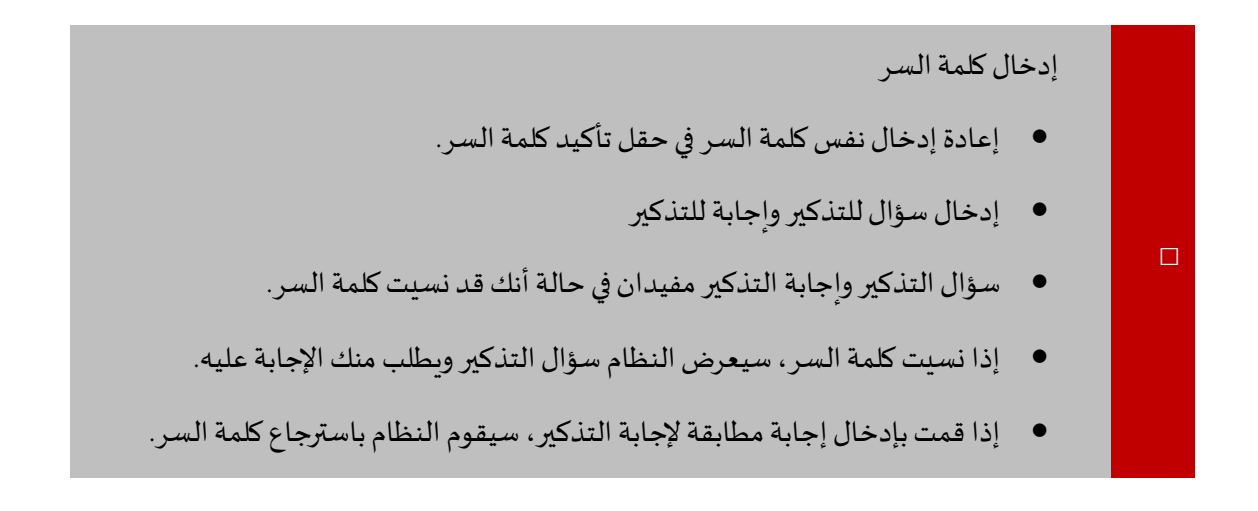

- لا تضع سؤالاً لديه إجابات متعددة. على سبيل المثال هذا السؤال: "كم عمرك؟" فهذا السؤال له إجابات متغيرة.
  - إعادة إدخال نفس كلمة السر في حقل تأكيد كلمة السر.

إدارة القضايا

يمكن للمحامي أو الفرد تقديم طلب قيد قضية والتي يتم إرسالها أولاً إلى قسم القيد في المحكمة لمراجعة تفاصيلها والموافقة عليها أو رفضها أو إعادتها لطلب معلومات إضافية.

إنشاء قضية

اتبع الخطوات التالية:

سجل الدخول إلى النظام ثم انتقل إلى إدارة القضايات - إنشاء قضية فتظهر الصفحة التالية:

|                       |                     |                 |     |                      |                        | 💼 القصيية  |
|-----------------------|---------------------|-----------------|-----|----------------------|------------------------|------------|
| <b>100%</b><br>العلمي | 80%<br>علسيل الرسوم | 60%<br>المستدات | 40% | 20%<br>طلبيل الفناية | 0%<br>لوع النسنية      |            |
|                       |                     |                 |     |                      |                        | نرع النصية |
| *                     |                     |                 |     | اختيار واحد          | الأمارة *              |            |
| •                     |                     |                 |     | اختيان واحد          | موقع المحكمة الرئيسي * |            |
| ¥                     |                     |                 |     | اختبار واحد          | موقع للمحكمة الفرعي *  |            |
| Ŧ                     |                     |                 |     | اختيار واحد          | نوع القضية الرئيسي *   |            |
| ¥                     |                     |                 |     | اختبار واحد          | نوع القضية الفرعي *    |            |
| ¥                     |                     |                 |     | اختيار واحد          | مصدر القضية •          |            |
|                       |                     |                 |     |                      |                        |            |
|                       |                     | اللاه           | his |                      |                        | السابق     |

2. أدخل التفاصيل ذات العلاقة من خلال الاختيار من القائمة المنسدلة لكل حقل.

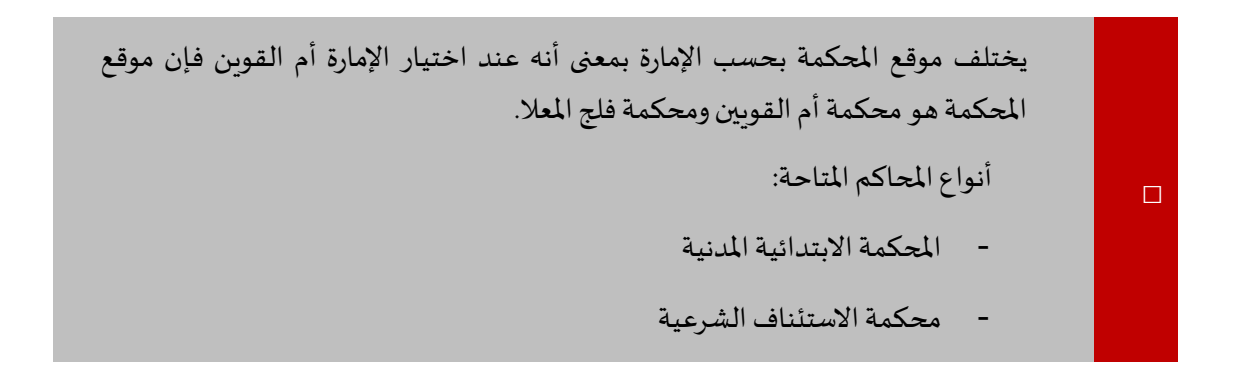

القضية

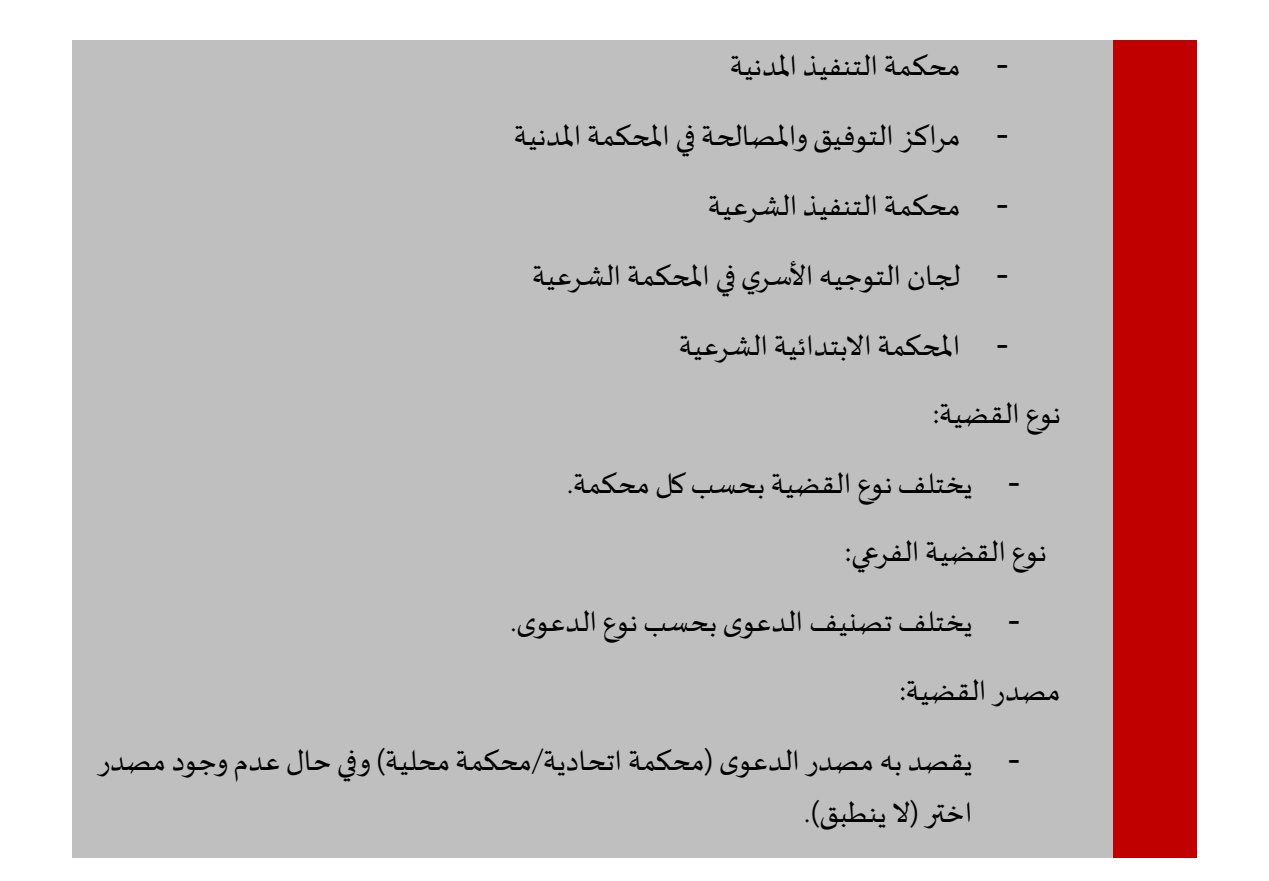

بعد إدخال التفاصيل، اضغط على التالى فتظهر الصفحة التالية:

|                        |                     |                  |                        |                                                     |                   | 💼 القصيبة     |
|------------------------|---------------------|------------------|------------------------|-----------------------------------------------------|-------------------|---------------|
| <b>100%</b><br>العلكمن | 80%<br>عناسيل فرسرم | 60%<br>[(21-22)] | 40%<br>الماراف التعدية | 20%<br>تفاسيل التدية                                | 0%<br>درع التسوية |               |
|                        |                     |                  |                        |                                                     |                   | تفاصيل القصية |
|                        |                     |                  |                        | Chrysalis Super Admin                               | تم الرقع بواسطة   |               |
|                        |                     |                  |                        |                                                     | عقوان القضية      |               |
|                        |                     |                  |                        | الحد الاقصبى للحروف لرقم مرجع المكتب من 50 حرف.     |                   |               |
|                        |                     |                  | اضنغط على المربع       | اذا كانت لديك طلبات مستعجلة ضمن القضية التي ستقيدها | الشق المستعول 🗌   |               |
|                        |                     |                  |                        |                                                     | قید خبیر 🗌        |               |
|                        |                     |                  |                        |                                                     | الدعوى القرعية *  |               |
|                        |                     |                  |                        | يجب ان يكرن الحجم 0 و 50                            |                   |               |
|                        |                     |                  |                        |                                                     |                   |               |

- علامة التبويب تفاصيل القضية

نظام العدالة الذكي - دليل المستخدم

|              |        |              |                           | المطالبة |
|--------------|--------|--------------|---------------------------|----------|
| \$           | المبلغ | - + <b>T</b> | نوع المطالبة رسرم المحامى |          |
| \$           | الميلغ | - + •        | فوع المطالبة الماب الخيير |          |
| حناب الطاقية |        |              |                           |          |

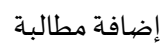

| في حال عدم وجود قيمة للمطالبة يمكنك اختيار غير مقدرة. |          |
|-------------------------------------------------------|----------|
| حلب الملالية<br>لحصاب المطالبة فيظهر حساب المطالبة:   | 5. اض    |
|                                                       | المطالبة |

|                     |        |   |   |         |                   | المطالبه |
|---------------------|--------|---|---|---------|-------------------|----------|
| \$ 100              | الميلغ |   | + | المدامي | رع المطالبة       | ئو       |
| ₹ 1000              | المبلغ | - | + | الغيين  | يع المطالبة اتعاب | ئو       |
| AED 1100 مىك ئىنىڭە | ]      |   |   |         |                   |          |

حساب المطالبة

انتقل إلى قسم تفاصيل المطالبة.

|            |           | تفاصيل المطالبة |
|------------|-----------|-----------------|
| <b>I I</b> |           | المطالبة *      |
|            |           |                 |
|            |           |                 |
|            |           |                 |
|            | h.        | لهر مقدرة       |
|            |           |                 |
| ،          | حفظ النار | السابق          |

قسم تفاصيل المطالبة

نظام العدالة الذكي - دليل الدخول عن طريق البوابة الموحدة

### أدخل تفاصيل المطالبة ثم اضغط على حفظ أو التالي فتظهر الصفحة التالية:

|                                  |                   |                                                                                                    |               |                |                     | 🗃 القصية     |
|----------------------------------|-------------------|----------------------------------------------------------------------------------------------------|---------------|----------------|---------------------|--------------|
| 100%                             | 80%               | 60%                                                                                                    | 40%           | 20%            |                     | 0%           |
| لملخص                            | اسيل الرسوم ال    | المستندات كذ                                                                                                    | اطراف التمنية | تفاصيل القضيبة | ىي <u>ة</u>         | توع التند    |
|                                  |                   |                                                                                                    |               |                |                     | اطراف اللضية |
|                                  |                   |                                                                                                    |               |                |                     | <b>b</b> +   |
| <ul> <li>الوع الإجراء</li> </ul> | فاريخ التحديث     | الارارية 🗸                                                                                                    | لارع ~        | *              | 453) ~              | الأسم        |
|                                  | •                 | The second second sec | ⊙₄            | (T).           | ⊕,                  |              |
| لا ترجد سجلات لمرضها حاليًّا     | ليس لنبله مهام أن |                                                                                                    |               |                | € 20 تجل في المنفحة | H 4 0 F H    |
|                                  |                   |                                                                                                    |               |                |                     |              |
| الدلى                            |                   |                                                                                                    | حفظ الغاء     |                |                     | السابق       |

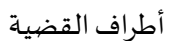

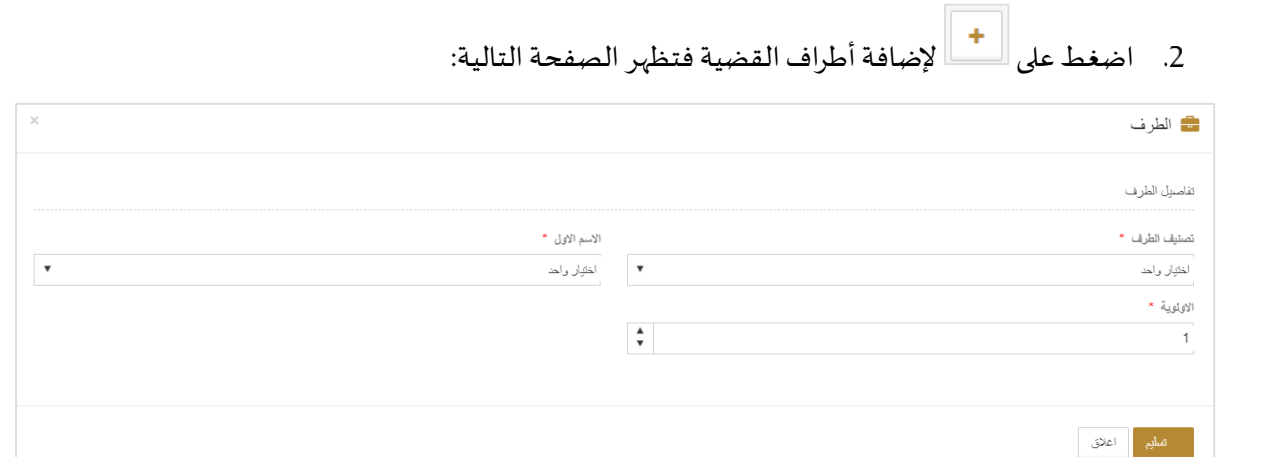

الطرف

 اختر تصنيف الطرف (شخص طبيعي/حكومة/شركة) من القائمة المنسدلة واختر نوعه من القائمة النسدلة المقابلة فتظهر باقى تفاصيل الطرف بحسب النوع الذى اخترته.

نظام العدالة الذكي - دليل المستخدم

| ×             | 💼 الطرف                     |
|---------------|-----------------------------|
|               | كناسيل الطرف                |
| الاسم الاول * | تصنيف الطرف *               |
| الدين:        | حكرية 🔻                     |
|               | الايلوية *                  |
|               | <b>▲</b><br>▼ 1             |
|               | اسم الجهة *                 |
|               |                             |
|               | الېرېد الاکټرولی            |
|               |                             |
|               | النوان                      |
|               | توع العلوان *               |
|               | اختیار راحد 🔻               |
|               | الرجاء توفير اي عنوان معروف |
|               | صليم اعلاق                  |

تفاصيل الطرف

- 0% نوع الندية 40% اطراف اللضية اطراف التصية 5 + • • (T): • 8 8 المدعى (٥) حكرمة Tamer Mekhima 1-1 ەن1 سېل H 4 1 ► H التلي لسابق الغاء حنظ
- أدخل التفاصيل ذات العلاقة ثم اضغط على تسليم لحفظ معلومات الطرف الذي أدخلته.

إضافة طرف

كرر الخطوات في 10 لإضافة الطرف الآخر.

|             |           |        |          |           |            |   |                  |      | اطراف القضية  |
|-------------|-----------|--------|----------|-----------|------------|---|------------------|------|---------------|
|             |           |        |          |           |            |   |                  |      | + C           |
|             | خ التحديث | - تاري | الاولوية | <b>~</b>  | الاوع      | ~ | النئة            | ~    | الاسم         |
|             | <b>.</b>  | ☜. 🛔   |          |           |            |   |                  | T.   |               |
| <b>1</b>    |           |        | 1        |           | المتفذ     |   | حكرمة            |      | حكومة أبو ظفى |
| •           |           |        | 1        |           | المنفذ ضده |   | حكرمة            |      | حكومة الشارقة |
| 2-2 من2 سجل |           |        |          |           |            |   | ▼ سجل في المنفحة | 20 Č | H - 1 - H     |
|             |           |        |          |           |            |   |                  |      |               |
| listo       |           |        |          | حفظ الغاء |            |   |                  |      | السابق        |

#### إضافة أطراف

| 100%<br>شلس                                  | 80%<br>عنسيل الرسيم              | 60%<br>(()        | 40%<br>المزاك المدية                                    | 20%                                                      | 0%<br>درع المدنية                                        |
|----------------------------------------------|----------------------------------|-------------------|---------------------------------------------------------|----------------------------------------------------------|----------------------------------------------------------|
|                                              |                                  |                   |                                                         |                                                          | المنتدات                                                 |
|                                              |                                  |                   |                                                         |                                                          | <b>c</b>                                                 |
| <ul> <li>لوع الإجراء</li> </ul>              | <ul> <li>داريخ التصيل</li> </ul> | ۲۵ التحميل بواسطة | ~ ملاحظك                                                | ~ اللوع                                                  | اسم البلف                                                |
| ☜. 🗐                                         | €.                               | •                 | ۲                                                       | k                                                        | 🕞                                                        |
| ليس لديك مهام أن لا توجد سجلات لحرضها حاليًا |                                  |                   |                                                         | سجل في المنفحة                                           | ▼ 20 C H 4 O F H                                         |
|                                              |                                  | (+                | ــة التجارية. لإضافة مستند جنيد يرجى الضغط على علامة (· | إن السفر للشركات، أرفق عند الألسيس، قدِ المنشأة، الرحْم. | للأفراد (مواطن/مقيم) يجب إرفاق الهوية. للزائرين، أرفق جو |
| الدلى                                        |                                  | الغاه             | <u>kia</u>                                              |                                                          | فسابق                                                    |

#### اضغط على حفظ أو التالي فتظهر الصفحة التالية:

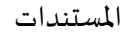

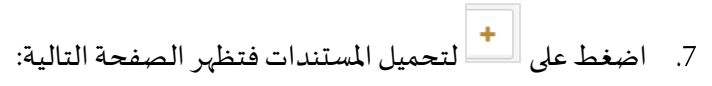

| × |  | 🕒 اضافة مستند         |
|---|--|-----------------------|
|   |  | المجموعة *            |
| • |  | مستندات انشاء القضيية |
|   |  | النوع *               |
| • |  | اختيار واحد           |
|   |  | ملاحظات               |
|   |  |                       |
| Α |  | اسم الملف             |
|   |  | اختر ملف              |
|   |  |                       |
|   |  | حفظ اعلاق             |
|   |  |                       |

إضافة مستند

 من القائمة المنسدلة المجموعة اختر المستند ثم اختر النوع وأدخل الملاحظات إن وجدت ثم اضغط على اختر ملف.

نظام العدالة الذكي - دليل المستخدم

| ×        | 🚹 اضافة مىيتند                        |
|----------|---------------------------------------|
|          | المجموعة *                            |
| •        | معتلادات القماء القضية.               |
|          | النوع *                               |
| •        | سىخىلە دىرى<br>ر                      |
|          | ملاحظات                               |
|          |                                       |
| <b>A</b> |                                       |
|          | اسم الملف                             |
| ₩ ⊙      | اختر ملف                              |
| × 100%   | Request for Inquiry(Car Vehicles).pdf |
|          |                                       |
|          | حفظ اعلاق                             |

تحميل مستند

- اضغط على حفظ فيتم حفظ المستند.
  - 10. اضغط على حفظ أو التالي.

|                       |                      |           |                       | 🖴 القصيبة                |
|-----------------------|----------------------|-----------|-----------------------|--------------------------|
| <b>100%</b><br>الملتص | 80%<br>تفاسيل الرسوم | 60%       | 20%<br>تالسيل المندية | 0%<br>درع المدنية        |
|                       |                      |           |                       | تفاصيل الرسوم            |
|                       |                      |           |                       | +                        |
| الاجراء               | لا پرجد              | ىاجېل     | المبلغ                | ملاحظات                  |
| Û                     |                      | D         | 3000                  | غير مقدرة                |
| 8                     |                      |           | 350                   | رسوم الخدمات الألكترونية |
| 3350                  |                      |           |                       | الاجمالي بالدرهم         |
|                       |                      |           |                       |                          |
| ( c <sup>ital</sup>   |                      | zisi (kis |                       | السابق                   |

- تفاصيل الرسوم
- 11. اضغط على علامة التبويب حفظ أو التالي.

|                |                                                   |                        |                     |                      |       | 💼 القصية           |
|----------------|---------------------------------------------------|------------------------|---------------------|----------------------|-------|--------------------|
| 100%<br>الملحص | 80%<br>تناسيل الرسوم                              | 60%                    | 40%<br>اطراف العدية | 20%<br>تقاسيل الحدية |       | 0%<br>ادع التحديد  |
|                |                                                   |                        |                     |                      |       | الملخص             |
|                |                                                   |                        |                     |                      |       | رقم القضية         |
|                | المحكمة الابتدائية المدنيَّه - تجاري (كلي) - اخرى | نوع القضية             |                     |                      |       | عنوان القضية       |
|                |                                                   | الدائرة                |                     |                      | مسودة | الحالة             |
|                |                                                   | سلم يواسطة مكتب محاماة |                     |                      |       | مىلم يواسطة        |
|                |                                                   | الرقم المرجعي          |                     |                      |       |                    |
|                |                                                   |                        |                     |                      |       | رقم القضية الأساس  |
|                |                                                   |                        |                     |                      |       | توسيع الكل   تصنير |
| ~              |                                                   |                        |                     |                      |       | تفاسيل التضية      |
| ~              |                                                   |                        |                     |                      |       | اطراف التضية       |
|                |                                                   |                        |                     |                      |       |                    |

علامة التبويب الملخص

12. اضغط على للمس لعرض تفاصيل القسم لمراجعة تفاصيل كل قسم وبعد ذلك اضغط على تسليم فتظهر الرسالة التالية:

| التأكيد                                                                                                    |
|----------------------------------------------------------------------------------------------------|
| سيتم تسليم الطلب للمحكمة و ستكون مسؤولاً عن البيانات المسلمة. سيتم اضافة<br>مستندات المحكمة لاحقا بحد نجاح عملية التسليم |
| الغاء موافقة                                                                                                    |

رسالة تأكيد التسليم

#### 13. اضغط على موافقة فتظهر الرسالة التالية:

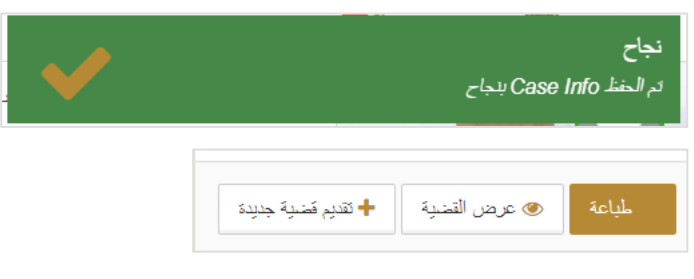

رسالة نجاح وخيارات القضية

14. اضغط على الخيارات ذات العلاقة (طباعة/عرض القضية/ تقديم قضية جديدة).

2. القضايا الخاصة بي

اتبع الخطوات التالية لمتابعة حالة القضايا التي قدمتها.

سجل الدخول إلى النظام ثم انتقل إلى إدارة القضايا - القضايا الخاصة بي تظهر الصفحة التالية:

| 2           |                   |                  |                     |                 |                                             | 🖴 القضايا الخاصة بالمحامي                  |
|-------------|-------------------|------------------|---------------------|-----------------|---------------------------------------------|--------------------------------------------|
|             |                   |                  |                     |                 |                                             | + c                                        |
|             | تاريخ التحسِث 🗸 🗸 | تاريخ الموافقة 🗸 | ~ સંગ્ર             | الرقم المرجعي ~ | موقع المحكمة 🗸                              | عدران التسية 🛛 🗸 رتم التسية 🗸              |
|             | ு. ■              | ☞.               | T.                  | T.              | T.                                          | ⑦.                                         |
| ۲           | 15:55 18/08/2019  |                  | خنت                 | 20190000666     | المحكمة الابتدائية المدنيه - عمالى<br>كلى   | حكومة تامر vs حكومة تامر الثانية           |
| ۲           | 16:14 18/08/2019  |                  | معلقة لسداد الربسوم | 20190000667     | المحكمة الابتدائية المدنيه - منثى<br>(كلى)  | حكومة تامر VS حكومة تامر الثانية           |
| ۲           | 19:53 18/08/2019  |                  | معلقة لسداد الرسوم  | 20190000668     | المحكمة الابتدائية المدنيه - منفى<br>(جزئي) | شرکة الفا VS شرکة بینا                     |
| ۲           | 20:22 18/08/2019  |                  | معلقة لسداد الرسوم  | 20190000669     | المحكمة الابتدائية المنتيه - تجاري<br>(كلي) | النا ۲۱<br>۱۱ بنیا ۷۶                      |
| ۲           | 12:58 19/08/2019  |                  | محلقة لمداد الرسوم  | 20190000679     | المحكمة الابتدائية المدنيه - منثى<br>(جزئي) | تامر اختبار الدفع VS تامر دفع<br>مدعی علیه |
| ۲           | 10:51 26/08/2019  |                  | ختزد                | 20190000711     | محكمة الثنفيذ المنثية - منثى<br>(جزئي)      | حكومة أبو ظفى VS حكومة الثنارقة            |
| 6-6 من6 سجل |                   |                  |                     |                 | حة                                          | سبل في السنة 🔹 20 🔹 سبل في السنة           |

#### القضايا الخاصة بي

.2
 .2

| ×                                             |                                                |                                                                                  | 畠 بيانات الملخص                                                                         |
|-----------------------------------------------|------------------------------------------------|----------------------------------------------------------------------------------|-----------------------------------------------------------------------------------------|
|                                               |                                                |                                                                                  | اضافة المستندات                                                                         |
|                                               |                                                |                                                                                  | رقم القضية                                                                              |
| المحكمة الإبتدائية المنتيه - عمالي كلي        | نوع القضية                                     | حكومة تامر VS حكومة تامر الثانية                                                 | علوان القضية                                                                            |
|                                               | الدائرة                                        | خت                                                                               | الحالة                                                                                  |
| الجابري للمحاماة والإستشارات الفاتونية/أيوظبي | سلم بواسطة مكتب محاماة                         | سالم سميد الجابري                                                                | سلم بواسطة                                                                              |
|                                               |                                                | 100,000,000                                                                      | مجموع المطالبة (درهم)                                                                   |
|                                               |                                                |                                                                                  |                                                                                         |
|                                               | المدعى علية                                    |                                                                                  | المدعى                                                                                  |
| الدفى                                         | المدعى علية<br>اسم المارف                      | الدفانى                                                                          | المدعى<br>اسم الطرف                                                                     |
| المحامى<br>منطل ذائن                          | المدعى علية<br>امم الطرف<br>حكومة تامر التانية | المحلمى<br>سالم سينيت الجبابري (الجابري للمحاماة والإستشارات القائرية/أبوطنير)   | المدعى<br>اسم الطرف<br>حكومة ثامر                                                       |
| الدائى<br>متل ذائى                            | المدعى علية<br>امم الطرف<br>حكومة ثامر الثانية | المحلمى<br>سالم سيند الجـابري (الجابري المحاماة والإستشارات القانونية)أبوطلي)    | المدعى<br>اسم الطرف<br>حكومة ثائر<br>سجل الدفعات                                        |
| المحلمی<br>منٹل نائی<br>ب                     | الدعى علية<br>اسم المريف<br>حكرمة ثلير الكلية  | المحلمى<br>سالم سنيت الجباري (الجابري للمحلماة والإستشارات القاونية/أوطايي)<br>) | الدعی<br>اسم اشاری<br>حکرمه تابر<br>سجل الدلمات<br>correction_requests                  |
| المعلى<br>مثل ثانى<br>ب                       | الدعى علية<br>امم الطرف<br>حكرمة تامر الثانية  | المحلى<br>سالم سبب الجابري (الجابري للمحلماة والإستشارات القارئية/أوطليي)<br>)   | الدعی<br>اسر اشاری<br>حکرمه تابر<br>سجل الثغات<br>مربی الکل ایستور<br>توبیع الکل ایستور |

بيانات الملخص

اضغط على إضافة المستندات تظهر الصفحة التالية:

| 2                                        |                                |                                                                             |                                 | تدات المناقية             | 💼 تموذج تغديم مسا        |
|------------------------------------------|--------------------------------|-----------------------------------------------------------------------------|---------------------------------|---------------------------|--------------------------|
|                                          |                                |                                                                             | 2<br>215.00                     | <b>1</b><br>لندت من أشنية |                          |
|                                          |                                |                                                                             |                                 |                           | البمت عن قضهة            |
|                                          |                                |                                                                             | رقم فقعية •                     |                           |                          |
|                                          |                                |                                                                             |                                 |                           | يبدت التسية              |
|                                          |                                |                                                                             |                                 | رام التمية                |                          |
| المكمة الإشافة المنيه - صالى كلي         | برع لقمية                      |                                                                             | حكرية ثامر ٧٥ حكرية ثامر الثلية | عوان القمية               |                          |
|                                          | فنترة                          |                                                                             |                                 | <u>مىن</u> ة              |                          |
| الماري للماءة والإستثنارات القرينة ألوظي | سلم يواسطة مكتب محاماة         |                                                                             | سأوسجبنا المنابرى               | سلم يواسطة                |                          |
|                                          |                                |                                                                             | 100,000,000                     | مينوع لنطلية (درهز)       |                          |
|                                          | الدعن علية                     |                                                                             |                                 |                           | الدعى                    |
| ا <del>تعمی</del><br>مین نتی             | امم الطرف<br>حكومة تشر الثانية | المعلمى<br>ساد سويت الجابري (الجابري للمعادة والإسكتارات القابونية)أبوكلني) |                                 |                           | اسم الطريف<br>حكومة للفر |
|                                          |                                |                                                                             |                                 |                           |                          |
| هي                                       |                                |                                                                             |                                 |                           | (مىن                     |

نموذج تقديم مستندات إضافية

اضغط على التالي تظهر الصفحة التالية:

|                      |                       |            |          | افية                | 💼 نموذج تقديم مستندات اص |
|----------------------|-----------------------|------------|----------|---------------------|--------------------------|
|                      |                       |            |          | 2                   | -0                       |
|                      |                       |            |          | الستدات             | البنت من قشية            |
|                      |                       |            |          |                     | المستدات                 |
|                      |                       |            |          |                     | 5 + C                    |
| تاريغ التحميل        | كم الكحميل بواسطة 🗸 🗸 | ىلامىلەن 🗸 | <b>~</b> | ~ الدوع             | اسم الطف                 |
| ⊙↓ Ⅲ                 | <b>G</b> 4            | (T)        | (G)      | €¢                  |                          |
| لا توجد سجلات للحريض |                       |            |          | 20 🔻 سبل في المنفحة | <b>с</b> н <b>е</b> в н  |
|                      |                       |            |          |                     |                          |
|                      |                       |            |          |                     | ( الله ال                |

علامة التبويب المستندات

اضغط على + تظهر الصفحة التالية:

| × | 🗋 اضافة مستند        |
|---|----------------------|
|   | المجموعة *           |
| • | مستندات انشاء القضية |
|   | اللوع *              |
| • | اختيار واحد          |
|   | ملاحظات              |
| × |                      |
|   | اسم الملف            |
|   | اختر ملف             |
|   |                      |
|   |                      |
|   | حفظ اعلاق            |

#### إضافة مستند

#### 6. من القائمة المنسدلة المجموعة اختر المستند ثم اختر النوع وأدخل الملاحظات إن وجدت ثم اضغط على اختر ملف.

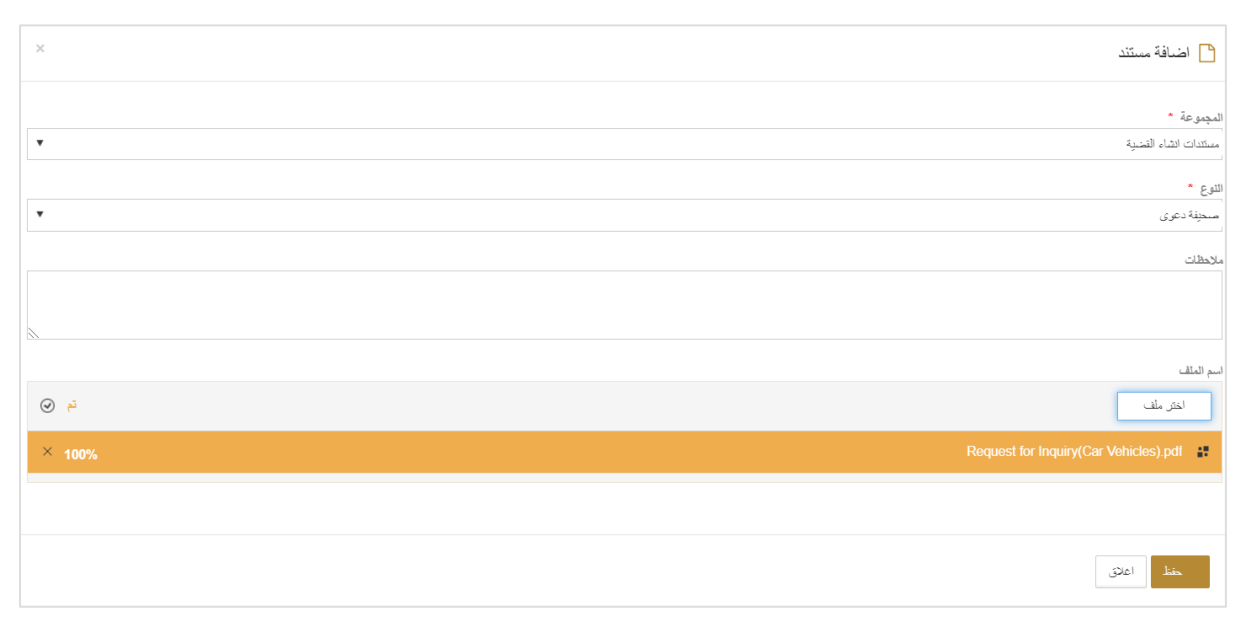

تحميل مستند

#### 7. اضغط على حفظ يتم حفظ المستند.

| 2           |                  |                       |          |                 | 📾 نموذج تقديم مستندات اضافية                      |
|-------------|------------------|-----------------------|----------|-----------------|---------------------------------------------------|
|             |                  |                       |          | 2—              | 1                                                 |
|             |                  |                       |          | المستندات       | البحث عن مُسْدِة                                  |
|             |                  |                       |          |                 | المستئدات                                         |
|             |                  |                       |          |                 | + C                                               |
|             | كاريخ الكميل     | كم التحميل بواسطة 🗸 🗸 | ملاحظك 🗸 | الترع ~         | اسم الملف 🗸 🗸                                     |
|             | ▣.               | Q.                    | •        | <b>?</b> .      | Ţ,                                                |
| ê Ø         | 11:11 26/08/2019 | سالم سبيد الجابري     |          | حانظة المستندات | Request for inquiry(Land and Real<br>Estate)2.pdf |
| 1-1 ەن1 سېل |                  |                       |          | سجل في المسنحة  | ▼ 20 C H 4 1 ► H                                  |
|             |                  |                       |          |                 |                                                   |
| مطيع        |                  |                       | الغاه    |                 | السابق                                            |

حفظ المستند

8. اضغط على تسليم.

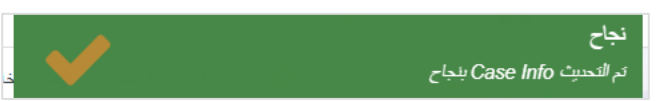

رسالة نجاح تقديم المستند

#### 3. جميع القضايا

#### اتبع الخطوات التالية لمعرفة الخطوات الخاصة بجميع القضايا.

.1 سجل الدخول إلى النظام ثم انتقل إلى إدارة القضايا - جميع القضايا تظهر الصفحة التالية.

|                | تاريخ التحيث     | كاريخ الموافقة ~ | لدلة ٧             | الرقم المرجمي   | موقع المحكمة                                  | رمّ التشية 🗸           | علوان القشية                               |
|----------------|------------------|------------------|--------------------|-----------------|-----------------------------------------------|------------------------|--------------------------------------------|
|                | <b>.</b>         | ☞.               | •                  | (T).            | (T).                                          | (T)_                   | •                                          |
| ۲              | 13:47 15/12/2014 |                  | مفصولة             | 076423/20140521 | محكمة الاستئناف المدنيه - تجاري<br>(كلي)      | PCICOM2014/M0000034    |                                            |
| ۲              | 10:45 28/03/2016 |                  | متصبولة            | 093942/20150317 | محكمة الاستئناف المدنيه - إداري               | APCIADM2015/M0000049   |                                            |
| ۲              | 11:53 19/05/2015 |                  | منصبولة            | 093948/20150317 | محكمة الاستئناف المدنيه - إداري               | APCIADM2015/M0000050   |                                            |
| ۲              | 15:55 18/08/2019 |                  | <del>خنî.</del>    | 20190000666     | المحكمة الابتدافية المدنيه - عمالي كلي        |                        | حكومة تامر vs حكومة تامر الثانية           |
| ۲              | 16:14 18/08/2019 |                  | معلقة لسداد الرسوم | 20190000667     | المحكمة الإبتدائية المدنيه - مدنى<br>(كلى)    |                        | حكومة تامر vs حكومة تامر الثانية           |
| ۲              | 19:53 18/08/2019 |                  | معلقة لسداد الرسوم | 20190000668     | المحكمة الابتدائية المدنيه - مدنى<br>(جزئي)   |                        | شركة الفا vs شركة بيتا                     |
| ۲              | 20:22 18/08/2019 |                  | معلقة لسداد الرسوم | 20190000669     | المحكمة الابتدائية المدنيه - تجاري<br>(كلي)   |                        | النا1 vs بيكا1                             |
| ۲              | 12:58 19/08/2019 |                  | معلقة لمداد الرسوم | 20190000679     | المحكمة الابتدائية المدنيه - مدنى<br>(جزئي)   |                        | تامر اختبار الدفع VS تامر دفع مدعى<br>عليه |
| ۲              | 17:00 24/08/2019 |                  | منصولة             | 20190000702     | المحكمة الابتدائية المنتيه - أمر على<br>عريضة | AJCFICIPTO2019/0000705 | ABCDE77 vs ASDCVFR44                       |
| ۲              | 10:51 26/08/2019 |                  | - <u>1114</u>      | 20190000711     | محكمة الثنفيذ المدنية - مدنى (جزئي)           |                        | حكومة أبو ظفي vs حكومة الشارقة             |
| 10-10 من10 سجل |                  |                  |                    |                 |                                               | 20 🔻 سجل في السنحة     | С н <b>ч</b> 1 <b>н</b> н                  |

صفحة جميع القضايا

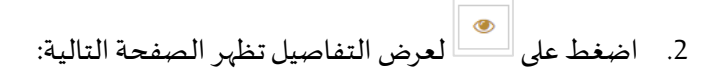

| 2                                          |                        |                          | 💼 بيانات الملخص                   |
|--------------------------------------------|------------------------|--------------------------|-----------------------------------|
|                                            |                        |                          | اضافة المىتندات طلب               |
|                                            |                        | UAQCAPCICOM2014/M0000034 | رقم القضية                        |
| محكمة الاستثناف المدنية - تجاري (كلي)      | نوع القضية             |                          | عنوان القضية                      |
| الدائرة للمدنية والمجارية والمعالية الأولى | الدائرة                | متصولة                   | الحالة                            |
|                                            | سلم بواسطة مكتب محاماة | لحمد خمېس بن شقري        | سلم يواسطة                        |
|                                            |                        | 6,190,861                | مجموع المطالبة (درهم)             |
|                                            |                        | المحامى                  | اسم الطرف                         |
|                                            |                        | ش                        | شركة باور سبسيا لتيغي وجي ام بي ا |
|                                            |                        |                          | ملخص رسوم رفع الدعوى              |

بيانات الملخص

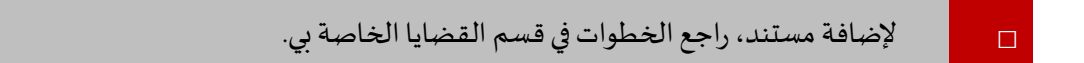

3. اضغط على طلب تظهر الصفحة التالية:

نظام العدالة الذكي - دليل المستخدم

|                                    | 💼 نموذج المهام الاضافي                 |
|------------------------------------|----------------------------------------|
| 2—                                 | 1                                      |
| لانسال البهنة                      | بحث عن مُسْبِة                         |
|                                    | تقاصيل المهمة                          |
| المتوار والد                       | اسم الطلب *                            |
| ترکه باور سیمیا لوغی رجی ام بی انش | مقدم الطلب *                           |
| سكى ◄                              | نوع الطريف *                           |
|                                    | الجهة المرسل اليها الغطاب أن الشهادة * |
|                                    |                                        |
| (لنه                               | السابق                                 |

#### تفاصيل الطلب

اختر الطلب من القائمة المنسدلة وأدخل باقي التفاصيل ثم اضغط على تسليم يتم تقديم الطلب بنجاح.

نظام العدالة الذكي - دليل الدخول عن طريق البوابة الموحدة

4. مسودات القضايا

يتيح نظام العدالة الذكي للمستخدم حفظ القضية كمسودة لاستكمالها وتقديمها في وقت لاحق.

#### اتبع الخطوات التالية:

سجل الدخول إلى النظام ثم انتقل إلى إدارة القضايا - مسودات القضايا تظهر الصفحة التالية:

| 2         |                                                                         |    |                  |         |                       |         |              |                |                                     |        | 💼 مسودات القضايا |  |
|-----------|-------------------------------------------------------------------------|----|------------------|---------|-----------------------|---------|--------------|----------------|-------------------------------------|--------|------------------|--|
|           |                                                                         |    |                  |         |                       |         |              |                |                                     |        | + C              |  |
|           |                                                                         | ×  | تاريخ التحبيث    | *       | مىلم بواسطة           | *       | لحالة        | 1 ×            | <ul> <li>نوع الفضية</li> </ul>      |        | عنوان النضية     |  |
|           |                                                                         | ☜. |                  | T.      |                       |         |              | T.             |                                     |        |                  |  |
| E E       | ê (?                                                                    |    | 11:29 26/08/2019 |         | سالم سميــد الجــابري |         | سودة         | <u>ی</u> لی) ، | المحكمة الابتدائية المدنيه - مدني ( |        |                  |  |
| 1 من1 سجل | -1                                                                      |    |                  |         |                       |         |              |                | ▼ سجل في الصفحة                     | 20 0 H | <b>→ 1</b> ► H   |  |
|           | مسودات القضايا<br>2. اضغط على 🔊 لاستكمال القضية أو 🗐 لحذف مسودة القضية. |    |                  |         |                       |         |              |                |                                     |        |                  |  |
|           |                                                                         |    | ا <i>صی</i> ل.   | له التف | ، القضية لمعره        | استحمال | ا کنت ترید ا | لقضيه إد       | طوات إن <i>ش</i> اء ا               | راجع ح |                  |  |

نظام العدالة الذكي - دليل المستخدم

التمثيل القانوني

اتبع الخطوات التالية.

سجل الدخول إلى النظام ثم انتقل إلى إدارة القضايا - التمثيل القانوني تظهر الصفحة التالية:

|       |        |      |          |              |             | الممثل القضية 📾 |
|-------|--------|------|----------|--------------|-------------|-----------------|
|       | 6      |      |          | 3            | 2           | 1               |
|       | الملخص | الر. | المحامون | اطراف القضية | كود التغريض | بحث عن قضية     |
|       |        |      |          |              |             | بحث عن مُعَمِية |
| البحث |        |      |          |              | • 2         | رقم القضيا      |
|       |        |      |          |              |             |                 |
|       |        |      |          |              |             |                 |

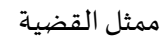

2. أدخل رقم القضية ثم اضغط على البحث تظهر التفاصيل التالية:

|       | 6                            |                                       | 4                 | 3                                                          | 2                                | 1                       |
|-------|------------------------------|---------------------------------------|-------------------|------------------------------------------------------------|----------------------------------|-------------------------|
|       | البلغص                       | الرد                                  | المحامون          | المراف التشنية                                             | كود التقويص                      | بحث عن قضية             |
|       |                              |                                       |                   |                                                            |                                  | بحث عن قضية             |
| البنت |                              |                                       |                   | AJO                                                        | تضية * CFICICIV2019/0000707      | رقم ال                  |
|       |                              |                                       |                   |                                                            |                                  | برانات القصية           |
|       |                              |                                       |                   |                                                            | AJCFICICIV2019/000070            | رقم القضية              |
|       | المدنيه - مدنى (كلي)         | نوع القضية المحكمة الإبتدائية         |                   |                                                            | مكومة تامر vs حكومة تامر الثانية | عنوان القضية            |
|       | لى                           | الدائرة الدائره المدتية الأو          |                   |                                                            | حلقة عند مدين الدعوى             | الحالة ،                |
|       | والإستشارات القانونية/أبوطبي | ، بواسطة مكتب محاماة الجابري للمحاماه | سلم               |                                                            | ىالم سىيىد الجنابري              | سلم يواسطة ا            |
|       |                              |                                       |                   |                                                            | 1,000,000,000                    | مجموع المطالبة (درهم) ( |
|       |                              |                                       | الىدعى علية       |                                                            |                                  | الدعى                   |
|       | المنامى                      |                                       | اسم الطرف         |                                                            | المنامى                          | اسم الطرف               |
|       | ممثل ذائی                    | بة                                    | حگومة تامر الثاني | جــابري (الـجابري للمحاماة والإستثنارات القانونية(ايوطلبي) | سالم سوسد ا                      | حكومة ثامر              |
|       |                              |                                       |                   |                                                            |                                  |                         |
| (blu) |                              |                                       | العام             |                                                            |                                  | السابق                  |

بحث عن قضية

اضغط على التالي.

| ×     |        |      |          |                 |            | القصبية 🚔   |
|-------|--------|------|----------|-----------------|------------|-------------|
|       | 6      | 6    | 4        | 3               | 2          | 1           |
|       | الملغص | الرد | المحامون | اطراف التضبية   | كرد التويص | بحث من قضية |
|       |        |      |          |                 |            | كود التفريض |
|       |        | تمتز |          | نة دامر الدانية | نىقق * حكر | کود ال      |
|       |        |      |          |                 |            |             |
|       |        |      |          |                 |            |             |
| التلى |        |      | الغاء    |                 |            | السابق      |

## كود التفويض

أدخل كود التفويض ثم اضغط على تحقق.

| 1        |         |       |          |                           |                                          | ممثل القصبية |
|----------|---------|-------|----------|---------------------------|------------------------------------------|--------------|
|          | 6       |       |          | 3                         | 2                                        | 1            |
|          | التلتمن | الر.د | المحامون | اطراف التضبية             | كود التلويض                              | بحث من قضية  |
|          |         |       |          |                           |                                          | كود التغويص  |
|          | ~       | كمتق  |          | ومة نامر الثانية 💌 uekrMK | يق * ـــــــــــــــــــــــــــــــــــ | كود الله     |
|          |         |       |          |                           |                                          |              |
| (et.)    |         |       |          |                           |                                          | الساند       |
| <u>.</u> |         |       |          |                           |                                          | <u>u</u> -   |

#### التحقق من كود التفويض

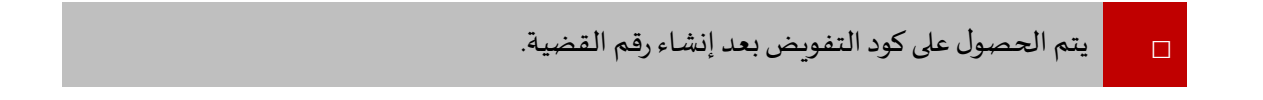

#### 5. اضغط على التالي.

| 2           |                  |                  |                              |                |                     | 🚘 ممثل القصية             |
|-------------|------------------|------------------|------------------------------|----------------|---------------------|---------------------------|
|             | 6                | <b>5</b><br>الرد | <b>4</b><br>المدغون          | الهراف التعنية | کرد للتریص          | بحث عن مُنبية             |
|             |                  |                  |                              |                |                     | اطراف التضية              |
|             |                  |                  |                              |                |                     | C                         |
|             | تاريغ التحيث     | ×                | <ul> <li>الاولوية</li> </ul> | ~ الدرع        | لى ئى               | الاسع                     |
|             | •                | ⊕. ‡             | (G)                          | •              | ∕€,                 |                           |
| ۲           | 16:12 18/08/2019 |                  | 1                            | مدعى           | حكومة               | حكومة تامر                |
| Ø           | 16:12 18/08/2019 |                  | 1                            | المدعى عليه    | حكرمة               | حكومة تامر التانية        |
| 2-2 ەن2 سېل |                  |                  |                              |                | 20 💌 سبل في المنفعة | <b>6</b> H 4 <b>1</b> F H |
|             |                  |                  |                              |                |                     |                           |
| ldi         |                  |                  | العاد                        |                |                     | السابق                    |

## علامة التبويب أطراف القضية

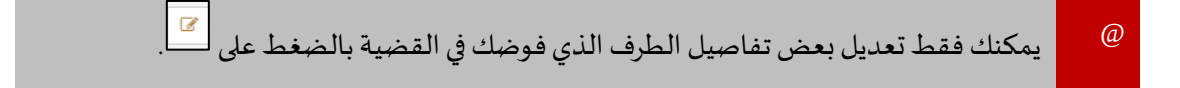

#### اضغط على التالي.

|               |                            |                                                                                                    |                                         |                                                                                                    | 🚔 ممثل القصيبة                                                                                                    |
|---------------|----------------------------|----------------------------------------------------------------------------------------------------|-----------------------------------------|----------------------------------------------------------------------------------------------------|----------------------------------------------------------------------------------------------------|
| 6             |                            | 4                                                                                                    | 3                                       | 2                                                                                                    | 1                                                                                                    |
| الملتص        | الرد                       | المعامون                                                                                                    | المراف التحدية                          | كود التفريض                                                                                                    | بحث من قضية                                                                                                    |
|               |                            |                                                                                                    |                                         |                                                                                                    | المدامون                                                                                                    |
|               |                            |                                                                                                    |                                         |                                                                                                    | + c                                                                                                    |
| فاريغ التعديث | *                          | <ul> <li>أفرجيه</li> </ul>                                                                                                    |                                         | ب المعامى                                                                                                    | الطرف                                                                                                    |
|               | •                          | <b>⊙</b> ₄                                                                                                    |                                         | •                                                                                                    |                                                                                                    |
|               |                            |                                                                                                    |                                         | ▼ سجل في المنفحة                                                                                                    | 20 <b>C</b> H <b>d</b> F H                                                                                                    |
|               |                            |                                                                                                    |                                         |                                                                                                    |                                                                                                    |
|               |                            | العام                                                                                                    |                                         |                                                                                                    | السابق                                                                                                    |
|               | 6<br>الماس<br>الريم العميت | و معنی المحمد المحمد المحم<br>المحمد المحمد المحم<br>المحمد المحمد المحمد المحمد المحمد المحمد المحمد المحمد المحمد المحم<br>المحمد المحمد المحمد المحمد المحمد المحمد المحمد المحمد المحمد المحمد المحمد المحمد المحمد المحمد المحمد المحمد المحمد المحم<br>المحمد المحمد المحمد المحمد المحمد المحمد المحمد المحمد المحمد المحمد المحمد المحمد المحمد المحمد المحمد المحمد المحمد المحمد المحمد المحمد المحمد المحمد المحم | اللہ اللہ اللہ اللہ اللہ اللہ اللہ اللہ | الزاد السبا<br>الزاد السبا<br>الزاد الزاد السبا<br>الزاد السبا<br>الزاد السبا<br>الزاد السبا<br>الزاد الزاد الذي الزاد الزاد | م ال السوائي المراجع المراجع الم<br>المراجع المراجع المراجع المراجع المراجع المراجع المراجع المراجع المراجع المراجع المراجع المراجع المراجع المراجع ا<br>المراجع المراجع المراجع المراجع المراجع المراجع المراجع المراجع المراجع المراجع المراجع المراجع المراجع المراجع ا |

#### علامة التبويب المحامون

اضغط + لإضافة محامي معك في القضية إن وجد وإلا فاضغط على التالي.

| 2      |   |                  |          |                |                 | 💼 ممثل القصية  |
|--------|---|------------------|----------|----------------|-----------------|----------------|
|        | 6 | <b>5</b><br>الرد | للمعادون | المراب المتدية | 2<br>کرد لفتریض | ابعث من تعتية  |
|        |   |                  |          |                |                 | الرد           |
|        |   |                  |          |                | No 🔍 Yes 🔍 🛓 7  | هل سنقوم بالرد |
|        |   |                  |          |                |                 |                |
| (blue) |   |                  | العام    |                |                 | السابق         |

علامة التبويب الرد

8. قم بالتأشير داخل الدائرة الموجودة أمام هل ستقوم بالرد؟ لقبول التفويض أو رفضه ثم اضغط على التالي.

| 2 |                                              |                        |          |               |                                  | القصبية               | 💼 ممثل ا   |
|---|----------------------------------------------|------------------------|----------|---------------|----------------------------------|-----------------------|------------|
|   | <mark>6</mark><br>ئىنىس                      | 5                      | المدامون | المزاف المدية | 2                                | بعث من أشية           |            |
|   |                                              |                        |          |               |                                  |                       | الملخص     |
|   |                                              |                        |          |               | AJCFICICIV2019/0000707           | رقم القضية            |            |
|   | لمحكمة الإبتدائية المدنيه - مذنى (كلي)       | توع الفضية ا           |          |               | حكومة تامن vs حكومة تامر الثانية | عنوان القضية          |            |
|   | لدائرة المدنية الأولى                        | الدائرة ا              |          |               | معلقة عند مدير الدعوى            | الحالة                |            |
|   | لجابري للمصاداه والإستشارات الثانونية/أبوطني | سلم بواسطة مكتب محاماة |          |               | سالم سعيند الجنابري              | سلم بىاسطة            |            |
|   |                                              |                        |          |               | 1,000,000,000                    | مجموع المطالية (درهم) |            |
|   |                                              |                        |          |               |                                  | ل   تمىنېر            | توسيع الكل |
|   | هول                                          |                        | لفاء     |               |                                  | d                     | السابو     |

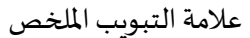

اضغط على تمثيل تظهر الرسالة التالية:

| سيتم صنيم الطلب للمحصة و ستكون مسؤولا حن البيانات المسلمة. سيتم اطباقا<br>مستدان المحكمة لإحقا بعد نجاح عملية التمليم |
|----------------------------------------------------------------------------------------------------|
| الغاء موافقة                                                                                                    |

رسالة تأكيد

10. اضغط على موافقة يتم التقديم بنجاح.

الإشعارات والمهام

يقوم النظام بإرسال رسائل الإشعار تلقائيًا إلى المستخدمين فيما يتعلق بالقضايا والمهام المعلقة.

1. عرض رسائل الإشعار

لعرض رسائل الإشعار:

🔤 يشير الرقم أعلى الإشعار إلى عدد الرسائل الغير مقروءة.

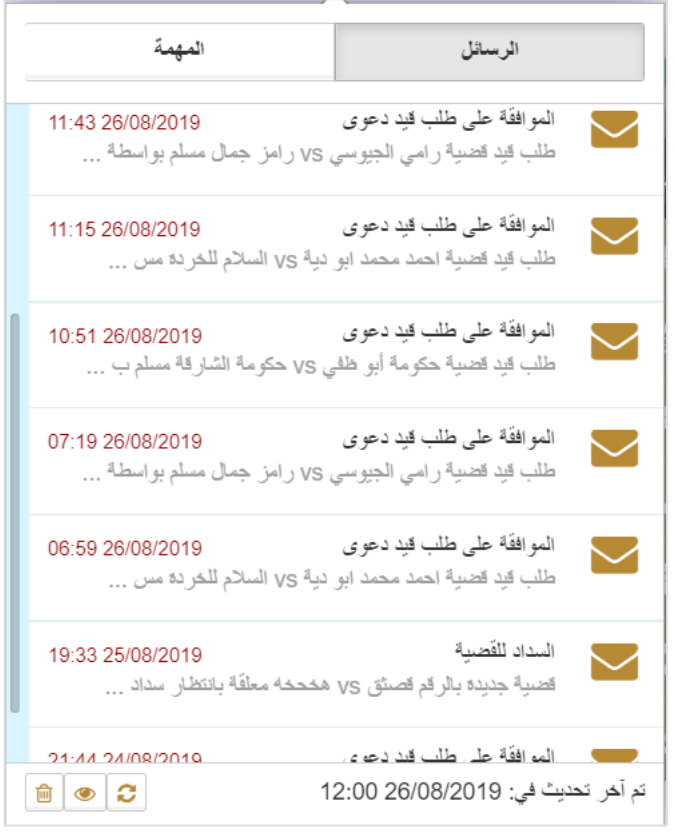

الرسائل

2. اضغط على الرسالة المطلوبة

| ×                                                                                                    | 🗹 الرسائل        |
|----------------------------------------------------------------------------------------------------|------------------|
| 11:43 26/08/2019                                                                                                 | المتاريخ/الموققت |
| الموافقة على طلب قيد دعوى                                                                                        | اللقب            |
| طلب قيد الصنية رامي الجيوسي vs رامز جمال مىلم بواسطة حائشة عبدالكريم بن عيد معلق في انتظار موافقتك<br>شكرا جزيلا | المضون           |
| Chrysalisمدير النظام                                                                                             |                  |
|                                                                                                    | حلف اغلاق        |

تفاصيل الرسالة

- اضغط على إغلاق لغلق الرسالة أو اضغط على حذف لحذف الرسالة.
  - اضغط على المهمة.

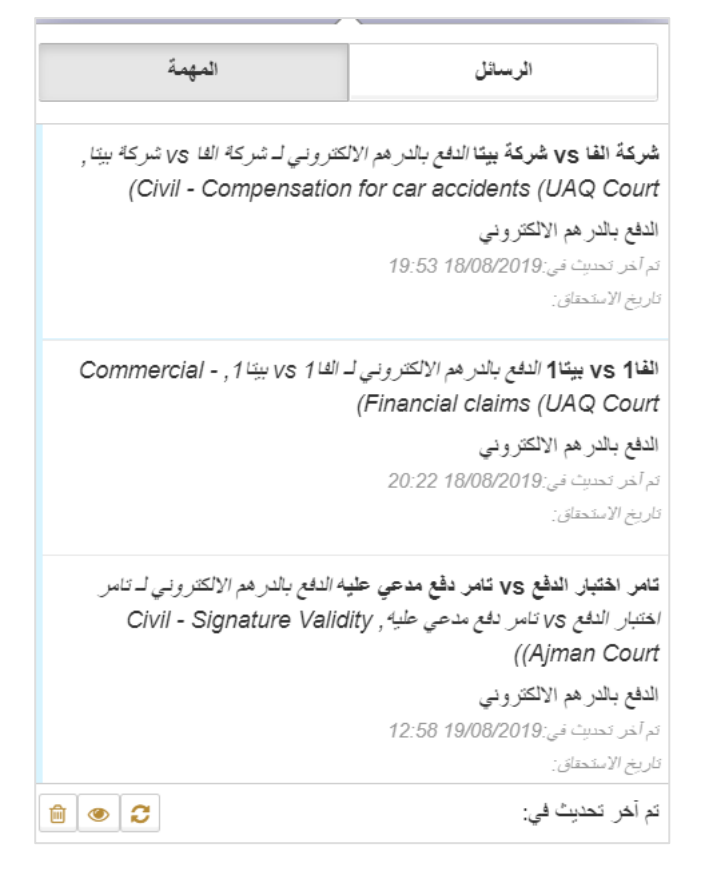

#### المهمة

اضغط على المهمة لعرض التفاصيل فيتم توجيهك إلى المهمة ذات العلاقة لاستكمالها.

#### البحث المتقدم

تحويل صيغة رقم الدعوى

اتبع الخطوات التالية لتحويل صيغة رقم الدعوي.

... سجل الدخول إلى النظام ثم انتقل إلى البحث المتقدم - تحويل صيغة رقم الدعوى تظهر الصفحة التالية:

| 1            |                         |          |             | ط البحث عن قضية         |
|--------------|-------------------------|----------|-------------|-------------------------|
| فقېلر واحد ▼ | المحكمة *               | •        | اختيار واحد | الامارة *               |
| مېز راه.     | نوع الدعوى *            | ×        | اختيار واحد | نوع المحكمة *           |
|              | سنة القضية القديمة<br>• |          |             | رقم القضية القديمة<br>• |
|              | تاريخ الانتهاء          | <b>m</b> | DD/MM/YYYY  | تاريخ البدء             |
|              |                         | Ē        | DD/MM/YYYY  | تاريخ الاتشاء           |
|              | 🗙 سنح                   | الم      |             |                         |

البحث عن قضية

2. أدخل التفاصيل ذات العلاقة ثم اضغط على البحث تظهر نتائج البحث:

| • | تاريخ الموافقة      | ) نوع للمنبية              | رقم القديرة              |
|---|---------------------|----------------------------|--------------------------|
|   | AM 00:00 13/03/2013 | (Civil - Others (UAQ Court | UAQCFICIREA2013/M0000063 |
|   |                     |                            | مائج البحث               |

### 2. بحث متقدم

اتبع الخطوات التالية للبحث المتقدم.

... سجل الدخول إلى النظام ثم انتقل إلى البحث المتقدم - بحث متقدم تظهر الصفحة التالية:

| 1             |   |                | 💼 البحث المتقدم |
|---------------|---|----------------|-----------------|
|               |   |                | البحث           |
|               | • | مىلومك التندية | نوع البحث       |
|               |   |                | رقم القضية      |
|               | • | المتحيال والحد | تصنيف الدعوى    |
| تزرخ الانتهاء |   | Ē              | تاريخ البدء     |
|               |   |                |                 |
| النبة         |   |                |                 |
|               |   | قدم            | البحث المتن     |

نظام العدالة الذكي - دليل المستخدم

### أدخل التفاصيل ذات العلاقة ثم اضغط على البحث تظهر نتائج البحث:

| ^                                           | تتبجة البحث              |
|---------------------------------------------|--------------------------|
| Show 10 entries                             | Search                   |
| ملاحظت 🖨                                    |                          |
|                                             | UAQCFICIREA2013/M0000063 |
| ملاحظات                                     | الاسم                    |
| Showing 1 to 1 of 1 entries Next 1 Previous |                          |
|                                             |                          |
| البحث الغاه                                 |                          |
|                                             |                          |

نتائج البحث

### اضغط على رقم القضية لعرض التفاصيل.

التقويم

اتبع الخطوات التالية لعرض التقويم.

.1 سجل الدخول إلى النظام ثم انتقل إلى التقويم - التقويم تظهر الصفحة التالية:

| غويم                     |           |        |                         |                               |            |  |  |
|--------------------------|-----------|--------|-------------------------|-------------------------------|------------|--|--|
|                          | 🗹 حدث عام | 🗹 جلسة | 💌 إجازة شخصية           |                               | 💌 پرم عطلة |  |  |
| يوم أسبرع شير جنول أعمال |           |        | Monday, August 26, 2019 | -Monday, September 02, 2019 🔳 | الين + ۲   |  |  |
|                          |           |        | العدث                   | الوقت                         | التاريخ    |  |  |

تفاصيل التقويم

2. اضغط على الخيارات المناسبة لعرض التفاصيل ذات العلاقة.

قائمة المهام

تتيح لك قائمة المهام عرض تفاصيل القضايا التي تتطلب منك إجراءً معيَّنا مثل الدفع بالإي-درهم أو في حال إرجاع القضية إليك لتقديم مزيد من المعلومات.

اتبع الخطوات التالية:

 سجل الدخول إلى النظام ثم انتقل إلى قائمة المهام مع العلم أنه في حال تسجيل الدخول يتم توجيهك مباشرة إلى قائمة المهام تظهر الصفحة التالية:

|             | تاريخ الاستحقاق | تاريخ الإنشاء 🗸 🗸 | الموظف المعنى 🗸       | المهمة 🗸                  | اللعب ~                                                                                                    | رةم المرجع                              |
|-------------|-----------------|-------------------|-----------------------|---------------------------|----------------------------------------------------------------------------------------------------|-----------------------------------------|
|             | •               | •                 | Q.                    | <del>.</del>              | <b>D</b> .                                                                                                    | <b>D</b> .                              |
| 6           |                 | 19:53 18/08/2019  | سالم سعيــد الجــابري | الدفع بالدر هم الالكثروني | النفع بالدرهم الالکثرونی لـ شرکة الفا vs<br>شرکة بينا، Civil - Compensation for<br>(car accidents (UAQ Court          | شركة النا vs شركة بينا                  |
| 9           |                 | 20:22 18/08/2019  | سالم سعيــد الجــايري | الدفع بالدرهم الإلكترونى  | الدفع بالدرهم الألكثروني لـ الفا1 vs بيتا1,<br>Commercial - Financial claims<br>(UAQ Court))                          | النا1 vs بيدًا1                         |
| 9           |                 | 12:58 19/08/2019  | سالم سجيد الجنابري    | الدفع بالدر هم الالكتروني | الدفع بالدر هم الالکثرونی لـ ڈامر اختبار الدفع<br>tvs ڈامر دفع مدعی علیه, - Civil<br>Signature Validity (Ajman Court) | تامر اختبار الدفع vs تامر دفع مدعى عليه |
| 3-3 من3 سجل |                 |                   |                       |                           | 20 🔻 سجل في الصفحة                                                                                                    | <b>Č</b>  4 4 1 <b>F</b>                |
|             |                 |                   |                       |                           |                                                                                                    | لمهام                                   |

.2
 .2
 .2
 .2
 .2